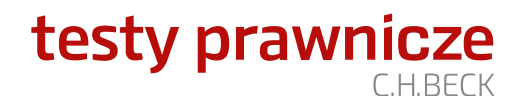

## Logowanie i rejestracja w serwisie Testy-prawnicze.pl

## Szanowni Państwo,

poniżej przedstawiamy sposób uzyskania dostęp do serwisu Testy-prawnicze.pl.

W celu skorzystania z serwisu testy-prawnicze.pl należy zarejestrować konto w serwisie. Aby zarejestrować konto należy wejść na stronę: <u>testy-prawnicze.pl</u>, a następnie wybrać opcję **ZAREJESTRUJ SIĘ**.

|                                                      | E tosty-pro                                |                                                 |                                                     |  |
|------------------------------------------------------|--------------------------------------------|-------------------------------------------------|-----------------------------------------------------|--|
| testy prawnicze O serwisie Jak korzystać Kod dostępu |                                            |                                                 | Zarejestruj się Zaloguj się                         |  |
|                                                      | Baza testów prawniczych przygot            | owujących do egzaminów                          | Congrege au<br>App Store<br>Noterrat<br>Coogle play |  |
| Student                                              | Egzamin wstępny na aplikację               | Testy w trakcie aplikacji                       | Testy zawodowe                                      |  |
| STUDENT PRAWA                                        | EGZAMIN WSTĘPNY NA<br>APLIKACJĘ ADWOKACKĄ  | APLIKANT ADWOKACKI<br>testy w trakcie aplikacji | DORADCA PODATKOWY                                   |  |
| LOGIKA                                               | EGZAMIN WSTĘPNY NA<br>APLIKACJĘ RADCOWSKĄ  | APLIKANT RADCOWSKI<br>testy w trakcie aplikacji | DORADCA<br>RESTRUKTURYZACYJNY                       |  |
|                                                      | EGZAMIN WSTĘPNY NA<br>APLIKACJE SEDZIOWSKA | APLIKANT SĘDZIOWSKI I                           | BIEGLY REWIDENT                                     |  |
|                                                      | I PROKURATORSKĄ                            | testy w trakcie aplikacji                       | URZĘDNIK SŁUŻBY                                     |  |

W kolejnym kroku należy wpisać dane, którymi będziecie się Państwo logować do serwisu.

| ••• • • |                                                                                                    | testy-prawnicze.pl                                                                                                    |                                                                                                    |  |
|---------|----------------------------------------------------------------------------------------------------|----------------------------------------------------------------------------------------------------|----------------------------------------------------------------------------------------------------|--|
|         | testy prawnicze 🔭 Sklep 🔲 Kod d                                                                                                    | dostępu                                                                                                    | Gł Zarejestruj się → DZaloguj się                                                                                                    |  |
|         | 🖈 Utwórz konto lub zalogu                                                                                                    | ıj się:                                                                                                    |                                                                                                    |  |
|         | OUtwórz konto 🔿 Zaloguj się                                                                                                    |                                                                                                    |                                                                                                    |  |
|         | Nazwa użytkownika:                                                                                                    |                                                                                                    |                                                                                                    |  |
|         | testy Beck                                                                                                    |                                                                                                    |                                                                                                    |  |
|         | Hasto:                                                                                                    |                                                                                                    |                                                                                                    |  |
|         | •••••                                                                                                    |                                                                                                    |                                                                                                    |  |
|         |                                                                                                    |                                                                                                    |                                                                                                    |  |
|         | Powtorz hasło:                                                                                                    |                                                                                                    |                                                                                                    |  |
|         |                                                                                                    |                                                                                                    |                                                                                                    |  |
|         | Adres e-mail:                                                                                                    |                                                                                                    |                                                                                                    |  |
|         | studentprawa@beck.pl                                                                                                    |                                                                                                    |                                                                                                    |  |
|         |                                                                                                    |                                                                                                    |                                                                                                    |  |
|         | Akceptuję warunki regulaminu Testów ;                                                                                                    | prawniczych *                                                                                                    |                                                                                                    |  |
|         | Chcę otrzymywać informacje o ofercie                                                                                                    | C.H.Beck z wykorzystaniem adresu e-mail.                                                                                                    |                                                                                                    |  |
|         | Administratorem danych osobowych jest W<br>daneosobowe[at]beck.pl. Dane przetwarza<br>były wyrażane, w celu realizacji obowiązkóń<br>przysługują Ci prawa do: dostępu do swoic<br>przenoszenia, cofnięcia zgody oraz wniesie | Wydawnictwo C.H.Beck sp. z o.o., Warszaw<br>my w celu marketingu własnych produktów<br>w prawnych, oraz w celach statystycznych<br>h danych, otrzymania ich kopii, sprostował<br>enia sprzeciwu wobec przetwarzania danyc | ra, ul. Bonifraterska 17, kontakt:<br>vi usludy, oceiach wakazanych w treści zgód, jeśli<br>.W sytuacjach przewidzianych prawem,<br>nia, usunięcia, ograniczenia przetwarzania,<br>.h. Pełne informacje w <b>Polityce prywatności</b> . |  |
|         | Zarejestruj się                                                                                                    |                                                                                                    |                                                                                                    |  |
|         |                                                                                                    |                                                                                                    |                                                                                                    |  |
|         |                                                                                                    |                                                                                                    |                                                                                                    |  |

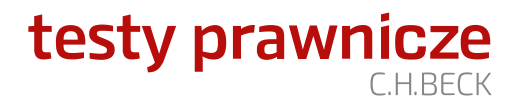

Proszę pamiętać o konieczności potwierdzenia rejestracji. W osobnej wiadomości e-mail otrzymają Państwo link do potwierdzenia procesu rejestracji.

| W celu potwierdzen                                                                                             | nla adresu e-mail prosimy o kliknięcie w poniższy przycisk:                                                                                                    |
|----------------------------------------------------------------------------------------------------|----------------------------------------------------------------------------------------------------|
|                                                                                                    | Potwierdzam zapis                                                                                                    |
| Potwierdzając zapis<br>Warszawie przy ul.<br>świadczeniu usług u<br>szczególności na p<br>adres poczty elektri | a, wyrażasz zgodę na otrzymywanie od Wydawnictwa C.H. Beck Sp. z o.o. z siedzibą w<br>Bonitraterskiej (17, informacji handiowych w rozumieniu usawy z dnia 18 lipca 2002 r.o.<br>rozwysanej przerwy, z wykozychostwa todow komanikacji elektronicznej, w<br>orzedysanej przerwy z wykowanich C.H. Beck Sp. z.o. n. finoracji handiowych na podany<br>wnicznej. |
| Administratorem da<br>203) przy ul. Bonifra<br>daneosobowe@bec                                                 | anych osobowych jest Wydawnictwo C.H.Beck sp. z o.o. z siedzibą w Warszawie (00-<br>aterskiej 17 (dalej "C.H.Beck"). Można się z nami skontaktować pod adresem e-mail<br>«k.gł lub na adres siedziby.                                                                                                    |
| W każdej chwili mo<br>nie zapisywałeś się<br>potwierdzać zapisu                                                | ożesz też wypisać się z listy kilkając w link rezygnacji w stopce wiadomości e-mali. Jeśli<br>na listę i nie chcesz otrzymywać newsletterów Wydawnictwa C.H.Beck to prosimy nie                                                                                                    |
|                                                                                                    | R CH.BECK                                                                                                    |
| @ W<br>NIP: 522-010-50-2                                                                                       | ر العصل )<br>ydawnictwo C.H. Beck Sp. z.o.o, ul. Bonifraterska 17, 00-203 Warszawa,<br>R.KRS: 0000155734 SqR Rejonowy dla miasta stołecznego Warszawy w Warszawie,                                                                                                    |
|                                                                                                    | XII Wydział Gospodarczy, Kapitał Spółki: 88 000 2/<br>o C.H.Beck   Ksiegarnia.beck.pl   SIP Legalis   Legalis Administracja   Legalis<br>Ksiegowość Biznes Kadry                                                                                                    |
| luscase.pl   Beck                                                                                              | : Akademia   E-learning   Tesly-Pravmicze.pl   EdukacjaPrawnicza.pl   Czasopisma<br>C.H.Beck                                                                                                    |
|                                                                                                    | Obserwuj nas na: 👎 🕑 🖬                                                                                                    |
|                                                                                                    | Zapoznaj się z klauzulą informacyjną, wynikającą z RODO                                                                                                    |

Po dokonaniu rejestracji w oknie logowania należy wybrać opcję **KOD DOSTĘPU**.

| testy prawnicze 📠 Statystyki 🍞 Sklep                                                                                        |                                         |            | ? Q ⊯ 🚺 🌑           |  |
|----------------------------------------------------------------------------------------------------|-----------------------------------------|------------|---------------------|--|
|                                                                                                    |                                         |            | + Utwórz testy      |  |
| 🛗 Plan powtórek                                                                                                    |                                         | Wszyst     |                     |  |
|                                                                                                    | zoraj <b>Dzisiaj</b> Jutro So           | b. Nied    | Student Prawa       |  |
|                                                                                                    | Zacznij naukę                           |            | Wildomosci          |  |
|                                                                                                    | terazi                                  |            | G Motyw: Jasny      |  |
|                                                                                                    | re Egzamin                              |            | Opinia / Kontakt    |  |
|                                                                                                    |                                         | -          | - Zaproś znajomych  |  |
|                                                                                                    |                                         |            | ··· Kod dostępu     |  |
| Moje testy                                                                                                    |                                         | Alfs 7     | Grupy   kursy       |  |
| Aktywne (1) Nieaktywne (0) Wszy                                                                                             | stkie pakiety 🗸                         | 0          | II Aktualności      |  |
|                                                                                                    |                                         |            | Ø Pomoc             |  |
|                                                                                                    |                                         |            | ➔ Wyloguj się       |  |
| Krótka instrukcja                                                                                                    | × Konstytucj                            | a RP       |                     |  |
| 5% Wykres pokazuje udział pytań, których je<br>uczyteś, rozwiązateś błodniej lub na kt<br>odpowiedź jeden, dwa trzy, cztery | szcze się nie<br>Sre znałeś<br>Iub pres | ię 🞓 Egzan | nin 📼 Pytania (558) |  |
| razy lub więcej z rzędu. Liczba w środku<br>kołowego jest Twoim ogólnym postępem                                            | wykresu<br>I.                           |            |                     |  |
| 231 Liczba pytań w danych testach                                                                                           |                                         |            |                     |  |
| 18 Liczba współuczniów (Testy prawnicze C.<br>użytkownicy, którzy także ucza sie z tych t                                   | H.Beck-<br>estów)                       |            |                     |  |
| Kiikaian na 🖘 Lez sie urzysz sie z testów                                                                                   |                                         |            |                     |  |
| Kinkując na wyodz arę udzysz arę z testow.                                                                                  |                                         |            |                     |  |

Po wpisaniu kodu dostępu, który Państwo otrzymaliście, uzyskacie Państwo dostęp do pełnego pakietu Student Prawa.

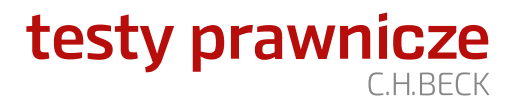

Zachęcamy także do pobrania **aplikacji Testy-Prawnicze**, w której logować się Państwo możecie danymi podanymi w procesie rejestracji, dostępnej w sklepie Google Play (dla urządzeń z systemem Android): <u>https://play.google.com/store/apps/details?id=com.beckpl.cards&hl=pl</u>

lub w przypadku urządzeń z systemem iOS: https://apps.apple.com/pl/app/testy-prawnicze-c-h-beck/id1373657312

Serwis Testy-prawnicze.pl w wersji Student składa się zbioru 75 testów stanowiących uzupełniające źródło wiedzy w trakcie studiów prawniczych. Pakiet zawiera zestaw pytań opartych na wykładzie akademickim lub przepisach ustaw. Pakiet testów STUDENT PRAWA przygotowany został w oparciu o przedmioty objęte programem studiów na kierunku prawo. Baza zawiera ponad 13 500 pytań aktualizowanych na bieżąco.

Z pozdrowieniami, Zespół Serwisu Testy-prawnicze.pl